## Per resettare la password dal SITO PER ESTERNI

1) Aprire Google Chrome copiare ed incollare questo indirizzo in una pagina vuota <a href="https://portale-ext-gru.progetto-sole.it/">https://portale-ext-gru.progetto-sole.it/</a>

## 2) cliccare su LOGIN

| 6 6           | 3 m portaie-ext-gru.progetto-soie.it                             |                                |                               |                                  |                 | લ \star     | 00       | in pausa  |
|---------------|------------------------------------------------------------------|--------------------------------|-------------------------------|----------------------------------|-----------------|-------------|----------|-----------|
| App 🕲 GRU     | U APPLICATIVO 🔅 VIO GENERE MOO 💿 🔅 AmméliaberReport 💿 GRU POR    | TALE S TICKET -GRU C Aust   Is | crizione ai c 🧧 edmodo 😵 Calo | olo durata cors 📜 Self 😵 Corsi I | Online SF 🚮 MOO | DLE FORMAZI | 10       | Altri Pri |
| NHR-7         | ГІМЕ                                                             | 1-0-04                         | ANT PORTATION                 | ra.                              |                 |             | ;        |           |
| irsi Contatti | Registrazione                                                    |                                |                               |                                  |                 |             |          |           |
| )ata inizio:  | Data fine:                                                       | Codice Corso:                  | Titolo                        | Corso:                           | /               |             |          |           |
| rofessione:   |                                                                  | 30 Stato: Pres                 | notabile 👻 🕫 Provid           | er.                              |                 |             |          | ~ х       |
| Elenco con    | si                                                               |                                |                               |                                  |                 |             |          |           |
| Cod.evento    | Titolo                                                           | Periodo                        | Sede                          | Provider                         | Posti dispo     | Scadenza    |          | Stato     |
| 23394.3       | [IRST] Salute e Sicurezza dei Lavoratori in Sanità - Edizione: 3 | 25/05/2020 - 28/05/2020        | MELDOLA(FC)                   | Azienda USL della Romagna        | 9               | 2020-05-25  | 71 2: 71 | Prenota   |
| 23348.23      | BLSD ROMAGNA retraining 4 ore:aggiornamento per il supporto dell | 27/05/2020 - 27/05/2020        | RIMINI(RN)                    | Azienda USL della Romagna        | 0               | 2020-05-25  | 7: 2: 7  | Prenota   |
| 6365.11       | MANGIAMO IN SICUREZZA - Edizione: 11                             | 28/05/2020 - 28/05/2020        | REGGIO NELL'EMILIA(RE)        | Azienda USL di Reggio Emilia     | 12              | 2020+05+28  | 8' 6: 8' | Prenota   |
|               |                                                                  | 09/06/2019 - 09/06/2020        | IMOLA(BO)                     | Azienda USL di Imola             | 5               | 2020-06-02  | 71 3/ 71 | Prenota   |
| 3449.6        | LA CURA ALLA PERSONA CON LESIONI DA PRESSIONE - Edizione: 6      |                                |                               |                                  |                 |             |          |           |

## 3) cliccare su reset password

| WHR-           | TIME                                                             | 1 Ba                  | Minim           | remainment                         |             |            |         | LOGI      |
|----------------|------------------------------------------------------------------|-----------------------|-----------------|------------------------------------|-------------|------------|---------|-----------|
| Corsi Contatti | Registrazione                                                    |                       |                 |                                    |             |            |         |           |
| Data inizio:   | Data fine:                                                       | Codice Corso:         |                 | Titolo Corso:                      |             |            |         |           |
| Professione:   |                                                                  | 🖛 🕱 Stato;            | Prenotabile 💌 🕱 | Providen                           |             |            |         | ~ X       |
| Elenco cor     |                                                                  |                       |                 |                                    |             |            |         |           |
| Cod evento     | Titolo                                                           | Periodo               | Sede            | Provider                           | Posti dispo | Scadenza   |         | Stato     |
| 23394.3        | [IRST] Salute e Sicurezza dei Lavoratori in Sanita - Edizione: 3 | Login                 |                 | IL Portale                         | 9           | 2020-05-25 | 71 2: 7 | 1 Prenota |
| 23348.23       | BLSD ROMAGNA retraining 4 ore aggiornamento per il supporto      | Usernames             |                 | la USL della Romagna               | 0           | 2020-05-25 | 7. 2.7  | Prenota   |
| 6365.11        | MANGIAMO IN SICUREZZA - Edizione: 11                             | password:             |                 | a USL di Reggio Emili              | 12          | 2020-05-28 | 8 61 8  | Prenota   |
| 3449.6         | LA CURA ALLA PERSONA CON LESIONI DA PRESSIONE - Edizione         |                       |                 | a USL di Imola                     | 5           | 2020-06-02 | 71.34.7 | Prenota   |
| 26689.2        | [IRST] Nuova strumentazione per Controlli di Qualità in Radioter |                       | Login.          | Reset Password a USL della Romagna | 5           | 2020-06-02 | 81 21 8 | Prenota   |
| 26689.1        | TIRSTI Nuova strumentazione per Controlli di Qualità in Radioter | Contraction (1997/201 | O MELDOLATECI   | Azienda USL della Romagna          | 12          | 2020-06-02 | 61 21 8 | i Frenota |

## 4) Scegliere l'indirizzo e.mail oppure il codice fiscale e cliccare reset:

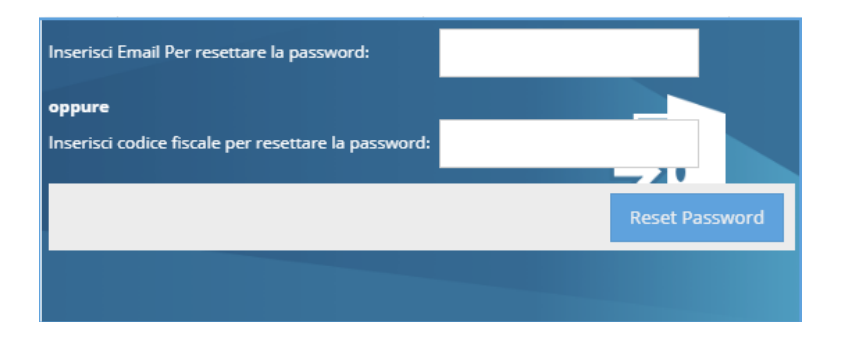

Attendere che arrivi la nuova password all'indirizzo di posta che avete scelto per registrarvi.